# Configuring iCinga2 on Single server

This will guide you through installing Icinga setup on Ubuntu 20.04 LTS server;

### Requirement

- Linux Server running Ubuntu 20.04 LTS

- sudo access to the server. All following commands have to be entered as the root user. Best way to do it is, by login in as root with {{{ sudo su }}}

Execute the commands as super user

# **Manual Installation**

If you have completed the scripted installation, do not proceed. ( This is for references )

#### **Ubuntu Repositories**

You need to add the Icinga repository to your package management configuration. The following commands must be executed with root permissions unless noted otherwise.

```
apt-get update
apt-get -y install apt-transport-https wget gnupg
wget -O - https://packages.icinga.com/icinga.key | apt-key add -
. /etc/os-release; if [ ! -z ${UBUNTU_CODENAME+x}]; then DIST="${UBUNTU_CODENAME}";
else DIST="$(lsb_release -c| awk '{print $2}')"; fi;
```

#### **Installing Icinga 2**

The following commands must be executed with root permissions unless noted otherwise.

#### apt-get install icinga2

#### Setting up Check Plugins

Without plugins Icinga 2 does not know how to check external services. The Monitoring Plugins Project provides an extensive set of plugins which can be used with Icinga 2 to check whether services are working properly.

apt-get install monitoring-plugins

#### **Running Service**

Start the service using following command

systemctl restart icinga2

Enabling the service if a reboot happens

systemctl enable icinga2

Extra :

If you're stuck with configuration errors, you can manually invoke the configuration validation.

icinga2 daemon -C

Configuration Syntax Highlighting

#### If you are using Vim

apt-get install vim-icinga2 vim-addon-manager

vim-addon-manager -w install icinga2

Ensure that syntax highlighting is enabled e.g. by editing the user's vimrc configuration file:

vim ~/.vimrc syntax on

#### Test it:

vim /etc/icinga2/conf.d/templates.conf

Note :

If you are using Nano the syntax files are installed with the icinga2-common package already

# Setting up Icinga Web 2

### **Configuring DB IDO MySQL**

Installing MySQL database server

apt-get install mariadb-server

#### mysql secure installation

(After executing `mysql\_secure\_installation`, change the root password and remove test database.)

#### Installing the IDO modules for MySQL

The next step is to install the icinga2-ido-mysql

#### apt-get install icinga2-ido-mysql

Select `yes` for the options pop up and enter a password for when it prompt(it is used for icinga2 database)

Note :

(OPTIONAL)The Ubuntu packages provide a database configuration wizard by default. You can skip the automated setup and install/upgrade the database manually if you prefer.

#### Setting up the MySQL database

| {{{<br>mysql -u root -p                                                                                         |
|----------------------------------------------------------------------------------------------------|
| CREATE DATABASE icinga;                                                                                         |
| CREATE USER 'icinga'@'localhost' IDENTIFIED BY '###PASSSWORD###' ;                                              |
| GRANT SELECT, INSERT, UPDATE, DELETE, DROP, CREATE VIEW, INDEX, EXECUTE ON icinga.* TO<br>'icinga'@'localhost'; |
| quit<br>}}}                                                                                                    |

After creating the database you can import the Icinga 2 IDO schema using the following command. Enter the root password into the prompt when asked.

mysql -u root -p icinga < /usr/share/icinga2-ido-mysql/schema/mysql.sql

#### Enabling the IDO MySQL module

The package provides a new configuration file that is installed in /etc/icinga2/featuresavailable/ido-mysql.conf. (You can update the database credentials in this file if needed.)

You can enable the ido-mysql feature configuration file using icinga2 feature enable:

#### icinga2 feature enable ido-mysql

You will see Module 'ido-mysql' was enabled.

Make sure to restart Icinga 2 for these changes to take effect.

#### systemctl restart icinga2

#### Setting Up Icinga 2 REST API

Icinga Web 2 and other web interfaces require the REST API to send actions (reschedule check, etc.) and query object details.

You can run the CLI command icinga2 api setup to enable the api feature and set up certificates as well as a new API user root with an auto-generated password in the /etc/icinga2/conf.d/api-users.conf configuration file:

icinga2 api setup

Edit the api-users.conf file and add a new ApiUser object. Specify the permissions attribute with minimal permissions required by Icinga Web 2.

```
vim /etc/icinga2/conf.d/api-users.conf
```

```
{{{
    object ApiUser "icingaweb2" {
        password = "Wijsn8Z9eRs5E25d"
        permissions = [ "status/query", "actions/*", "objects/modify/*", "objects/query/*" ]
    }
}}
```

(add an api user for the director as well)

Restart Icinga 2 to activate the configuration.

systemctl restart icinga2

```
Installing Icinga Web 2
```

apt-get install icingaweb2 libapache2-mod-php

#### **Preparing Web Setup**

You can set up Icinga Web 2 quickly and easily with the Icinga Web 2 setup wizard which is available the first time you visit Icinga Web 2 in your browser. When using the web setup you are required to authenticate using a token. In order to generate a token use the icingacli:

#### icingacli setup token create

In case you do not remember the token you can show it using the icingacli:

icingacli setup token show

On Debian and derivates, you need to manually create a database and a database user prior to starting the web wizard.

This is due to local security restrictions whereas the web wizard cannot create a database/user through a local unix domain socket.

#### Database for backend use

log as root user

mysql -u root -p

then execute the following commands to create icingaweb db and director db

#### For icingaweb db

CREATE DATABASE icingaweb2;

CREATE USER icingaweb2@localhost IDENTIFIED BY '##PASSWORD##';

GRANT ALL ON icingaweb2.\* TO icingaweb2@localhost;

Flush privileges;

quit }}}

#### director db

{{{
CREATE DATABASE director CHARACTER SET 'utf8';
CREATE USER director@localhost IDENTIFIED BY '##PASSWORD##';
GRANT ALL ON director.\* TO director@localhost;
Flush privileges;
quit
}}}

#### enabling reactbundle module

Copy following script to a bash flle and execute or execute in the terminal.

{{{
REACTBUNDLE\_MODULE\_NAME=reactbundle
REACTBUNDLE\_MODULE\_VERSION=v0.9.0
REACTBUNDLE\_REPO="https://github.com/lcinga/icingaweb2-module\${REACTBUNDLE\_MODULE\_NAME}"
MODULES\_PATH="/usr/share/icingaweb2/modules"
git config --global advice.detachedHead false
git clone \${REACTBUNDLE\_REPO} "\${MODULES\_PATH}/\${REACTBUNDLE\_MODULE\_NAME}" -branch "\${REACTBUNDLE\_REPO} "\${MODULES\_PATH}/\${REACTBUNDLE\_MODULE\_NAME}"
icingacli module enable "\${REACTBUNDLE\_MODULE\_NAME}"

#### enabling ipl module

Copy following script to a bash flle and execute or execute in the terminal.

```
{{{
    IPL_MODULE_NAME=ipl
    IPL_MODULE_VERSION=v0.5.0
    IPL_REPO="https://github.com/lcinga/icingaweb2-module-${IPL_MODULE_NAME}"
    MODULES_PATH="/usr/share/icingaweb2/modules"
    git clone ${IPL_REPO} "${MODULES_PATH}/${IPL_MODULE_NAME}" --branch
    "${IPL_MODULE_VERSION}"
    icingacli module enable "${IPL_MODULE_NAME}"
}}
```

#### enabling incubator module

Copy following script to a bash flle and execute or execute in the terminal.

```
{{{
INCUBATOR_MODULE_NAME=incubator
INCUBATOR_MODULE_VERSION=v0.6.0
INCUBATOR_REPO="https://github.com/Icinga/icingaweb2-module-
${INCUBATOR_MODULE_NAME}"
MODULES_PATH="/usr/share/icingaweb2/modules"
git clone ${INCUBATOR_REPO} "${MODULES_PATH}/${INCUBATOR_MODULE_NAME}" --branch
"${INCUBATOR_MODULE_VERSION}"
icingacli module enable "${INCUBATOR_MODULE_NAME}"
```

#### **Enabling Director in Icinga**

Copy following script to a bash file and execute. The script with the files to the relevant directory using the script

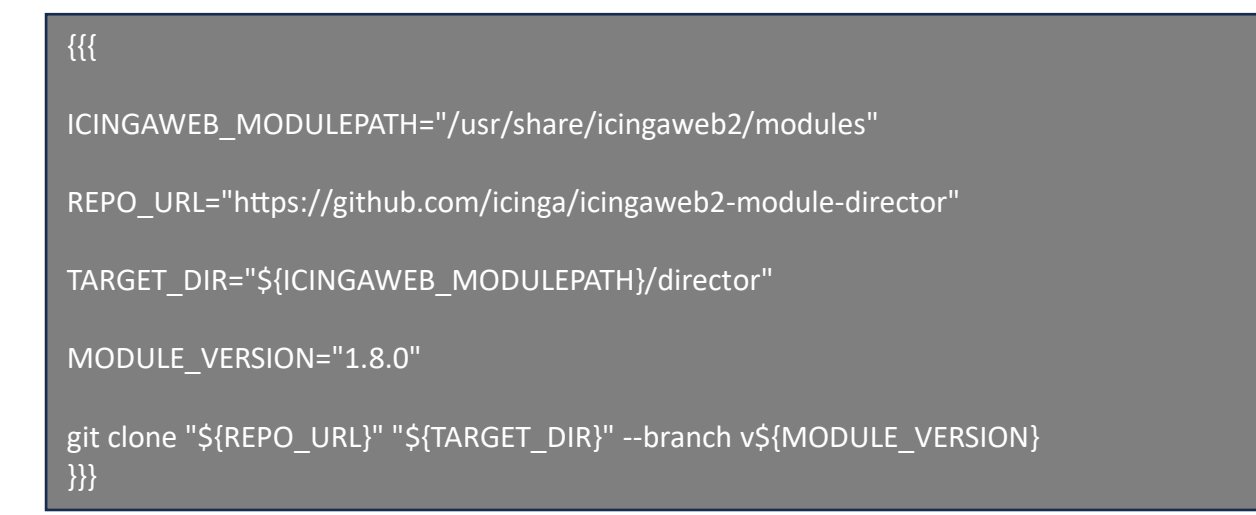

#### and then enable the icinga-director module

icingacli module enable director

#### enabling business process module

Copy following script to a bash flle and execute or execute in the terminal.

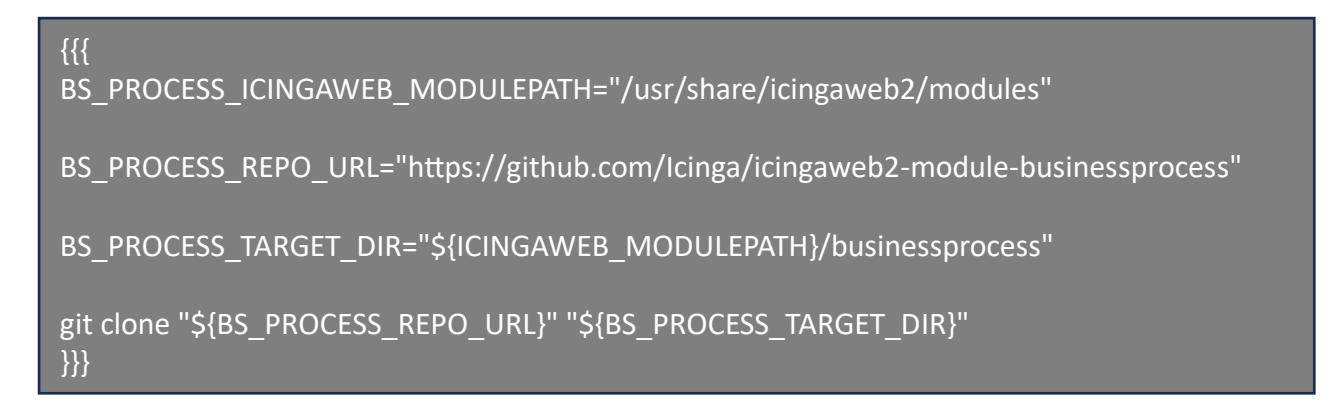

icingacli module enable businessprocess

### changing the permission for relevant users

chown -R www-data:icingaweb2 /etc/icingaweb2/

Running a demon for director service

useradd -r -g icingaweb2 -d /var/lib/icingadirector -s /bin/false icingadirector

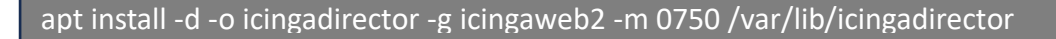

{{{

MODULE\_PATH=/usr/share/icingaweb2/modules/director

```
cp "${MODULE_PATH}/contrib/systemd/icinga-director.service" /etc/systemd/system/
}}
```

systemctl daemon-reload

systemctl enable icinga-director.service

systemctl start icinga-director.service

# **Configuration on web**

You can set up Icinga Web 2 quickly and easily with the Icinga Web 2 setup wizard which is available the first time you visit Icinga Web 2 in your browser. When using the web setup you are required to authenticate using a token.

http://IP-ADDRESS/icingaweb2/setup

you can find the token by using the icingacli in terminal:

icingacli setup token show

Use the token to start configuration for icingaweb2

| Welcome Modules Requirements Configuration                                                                                                    | Finish |
|----------------------------------------------------------------------------------------------------|--------|
| Welcome to the configuration of Icinga Web 2!                                                                                                    |        |
| This wizard will guide you through the configuration of Icinga Web 2. Once completed and successfully finished you are able to log in and to explore all the new and stunning features!                      |        |
| Setup Token 🕕                                                                                                    |        |
| Next                                                                                                    |        |
| Generating a New Setup Token                                                                                                    |        |
| To run this wizard a user needs to authenticate using a token which is usually provided to him by an administrator who'd followed the instructions below.                                                    |        |
| In any case, make sure that all of the following applies to your environment:                                                                                                    |        |
| <ul> <li>A system group called "icingaweb2" exists</li> <li>The user "www-data" is a member of the system group "icingaweb2"</li> </ul>                                                                      |        |
| addgroup —system icingaweb2;<br>usermod -a -G icingaweb2 www-data;                                                                                                    |        |
| If you've got the IcingaCLI installed you can do the following:                                                                                                    |        |
| icingacli setup config directory —group icingaweb2;<br>icingacli setup token create;                                                                                                    |        |
| In case the IcingaCLI is missing you can create the token manually:                                                                                                    |        |
| su www-data -s /bin/sh -c "mkdir -m 2770 /etc/icingaweb2; chgrp icingaweb2 /etc/icingaweb2; head -c 12 /dev/urandom   base64  <br>tee /etc/icingaweb2/setup.token; chmod 0660 /etc/icingaweb2/setup.token;"; |        |

You can enable the modules needed by sliding bars and click Next:

| <br>Welcome | Modules | Requirements | Configuration                         | Finish |
|-------------|---------|--------------|---------------------------------------|--------|
|             | «•      |              | · · · · · · · · · · · · · · · · · · · |        |

#### Modules

The following modules were found in your Icinga Web 2 installation. To enable and configure a module, just tick it and click "Next".

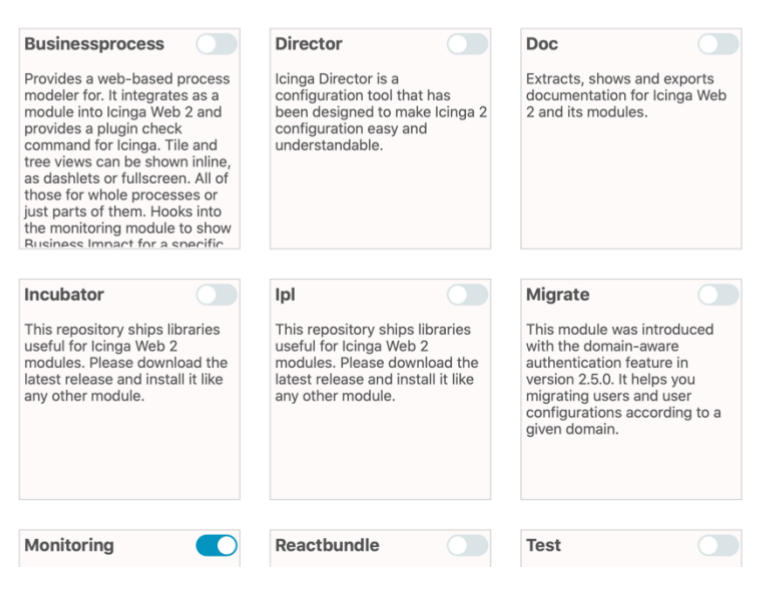

In next page modules and the details are listed:

| Welcome              | Modules   | Requirements                       | Configuration                                                                                         | į.                                                   | Finish |
|----------------------|-----------|------------------------------------|----------------------------------------------------------------------------------------------------|------------------------------------------------------|--------|
| <b>.</b>             |           | ~                                  |                                                                                                    |                                                      |        |
| Icinga Web 2         |           |                                    |                                                                                                    |                                                      |        |
| PHP Version          |           | Running Icinga                     | Web 2 requires PHP version 5.6.                                                                       | You are running PHP version 7.4.3.                   |        |
| Linux Platforn       | n         | lcinga Web 2 is<br>guarantee they  | developed for and tested on Linux. While we cannot<br>will, other platforms may also perform as well. | You are running PHP on a Linux system.               |        |
| PHP Module:          | OpenSSL   | The PHP modu<br>cryptographica     | le for OpenSSL is required to generate<br>Illy safe password salts.                                   | The PHP module OpenSSL is available.                 |        |
| PHP Module:          | JSON      | The JSON mod<br>functionalities    | lule for PHP is required for various export<br>as well as APIs.                                       | The PHP module JSON is available.                    |        |
| PHP Module:          | LDAP      | If you'd like to<br>PHP module is  | authenticate users using LDAP the corresponding required.                                             | The PHP module LDAP is available.                    |        |
| PHP Module:          | INTL      | If you want you<br>date/time form  | Ir users to benefit from language, timezone and at negotiation, the INTL module for PHP is required.  | The PHP module INTL is available.                    |        |
| PHP Module:          | DOM       | To be able to e<br>PHP is required | xport views and reports to PDF, the DOM module for d.                                                 | The PHP module DOM is available.                     |        |
| PHP Module:          | GD        | In case you wa<br>extension for P  | nt views being exported to PDF, you'll need the GD<br>HP.                                             | The PHP module GD is missing.                        |        |
| PHP Module:          | Imagick   | In case you wa<br>the ImageMag     | nt graphs being exported to PDF as well, you'll need<br>ck extension for PHP.                         | The PHP module Imagick is available.                 |        |
| PHP Module:<br>MySQL | PDO-      | To store users<br>MySQL module     | or preferences in a MySQL database the PDO-<br>e for PHP is required.                                 | The PHP module PDO-MySQL is available.               |        |
| Zend databas         | e adapter | The Zend data<br>MySQL databa      | base adapter for MySQL is required to access a se.                                                    | The Zend database adapter for<br>MySQL is available. |        |

Use database as Authentication type:

| We   | elcome Modules                                       | Requirements                          | Configura                                        | tion       |   | <br>Finish |
|------|------------------------------------------------------|---------------------------------------|--------------------------------------------------|------------|---|------------|
| Auth | entication                                           |                                       |                                                  |            |   |            |
| 0    | Please choose how you<br>specific details follows in | want to authentica<br>n a later step. | ate when accessing Icinga Web 2. Configuring bac | kend       |   |            |
|      | Authentication Type                                  | Database                              |                                                  | 0 <b>•</b> | 0 |            |
| Back | Next                                                 |                                       |                                                  |            |   |            |

As the icingaweb\_db resource, please add icingaweb2 database details in Mysql.

You can find your database password for icingaweb2 user in `/home/passwords.txt` file

| cat /hom | ne/pa | asswords.txt                                                              |                                                                                 |                                                                                |   |       |
|----------|-------|---------------------------------------------------------------------------|---------------------------------------------------------------------------------|--------------------------------------------------------------------------------|---|-------|
|          | We    | elcome Modules                                                            | Requirements                                                                    | Configuration                                                                  |   | Finis |
|          |       | <b>e</b> e                                                                |                                                                                 | <i>«</i>                                                                       |   |       |
|          | Datab | base Resource                                                             |                                                                                 |                                                                                |   |       |
|          | 0     | Now please configure<br>Note that the database<br>wizard is about to be f | the database resource where to<br>a itself does not need to exist at<br>nished. | store users and user groups.<br>his time as it is going to be created once the | 9 |       |
|          | i     | The configuration has                                                     | been successfully validated.                                                    |                                                                                |   |       |
|          |       | Resource Name *                                                           | icingaweb_db                                                                    |                                                                                | 0 |       |
|          |       | Database Type *                                                           | MySQL                                                                           | 0 🔻                                                                            | 0 |       |
|          |       | Host *                                                                    | localhost                                                                       |                                                                                | 0 |       |
|          |       | Port                                                                      | 3306                                                                            | ÷                                                                              | 0 |       |
|          |       | Database Name *                                                           | icingaweb2                                                                      |                                                                                | 0 |       |
|          |       | Username *                                                                | icingaweb2                                                                      |                                                                                | 0 |       |
|          |       | Password *                                                                |                                                                                 |                                                                                | 0 |       |
|          |       | Character Set                                                             | utf8                                                                            |                                                                                | 0 |       |
|          |       | Use SSL                                                                   | 0 0                                                                             |                                                                                |   |       |
|          | Back  | Next Validate                                                             | Configuration                                                                   |                                                                                |   |       |

Enter Authentication backend as icingaweb2 for the system:

| We   | elcome Modules                                                             | Requirements                         | Configuration                                       |   |
|------|----------------------------------------------------------------------------|--------------------------------------|-----------------------------------------------------|---|
| Auth | entication Backend<br>As you've chosen to use<br>your first authentication | a database for authentic<br>backend. | ation all you need to do now is defining a name for |   |
| Back | Backend Name                                                               | icingaweb2                           |                                                     | 0 |

Next, Create a login user for the icingaweb2 portal:

| Administration  Now it's time to configure your first administrative account or group for Icinga Web 2. |
|----------------------------------------------------------------------------------------------------|
| Administration  Now it's time to configure your first administrative account or group for Icinga Web 2. |
| Administration  Now it's time to configure your first administrative account or group for loinga Web 2. |
| <i>i</i> Now it's time to configure your first administrative account or group for Icinga Web 2.        |
| Harmony & admin                                                                                         |
| Username * admin                                                                                        |
| Password *                                                                                              |
| Repeat password *                                                                                       |
| Back Next                                                                                               |
| * Required field                                                                                        |

# Click next to proceed :

| Welcome            | Modules                            | Requirements                         | Configuration                                  |     |
|--------------------|------------------------------------|--------------------------------------|------------------------------------------------|-----|
|                    |                                    |                                      | «                                              |     |
| Application        | Configurati                        | on                                   |                                                |     |
| i Now plea         | ase adjust all ap                  | oplication and logging re            | lated configuration options to fit your needs. |     |
| Note th<br>databas | at choosing "D<br>se as for auther | atabase" as preference<br>ntication. | storage causes Icinga Web 2 to use the same    |     |
| Show               | Stacktraces                        | •                                    |                                                |     |
| Show App           | lication State<br>Messages         | •                                    |                                                |     |
| User Prefere       | ence Storage<br>Type *             | Database                             |                                                | G 🗖 |
| Lo                 | gging Type *                       | Syslog                               | C                                              | • 6 |
| Lo                 | gging Level *                      | Error                                |                                                | • 0 |
| Applic             | ation Prefix *                     | icingaweb2                           |                                                | 6   |
|                    | Facility *                         | user                                 |                                                | • 6 |
| Back Nex           | t                                  |                                      |                                                |     |
| * Required field   |                                    |                                      |                                                |     |

Change the database name to icinga2 :

| Welcome          | Modules       | Requirements                                            | Configuration |   | Finish |
|------------------|---------------|---------------------------------------------------------|---------------|---|--------|
|                  |               |                                                         | ~             |   |        |
| Monitoring Ba    | ackend        |                                                         |               |   |        |
| i Please co      | nfigure below | how Icinga Web 2 should retrieve monitoring information | ۱.            |   |        |
| Back             | end Name *    | icinga2                                                 |               | 0 |        |
| Bac              | kend Type *   | IDO                                                     | •             | 0 |        |
| Back Next        |               |                                                         |               |   |        |
| * Required field |               |                                                         |               |   |        |

Use the password you typed when the icinga-ido-mysql configurations while executing the installation script:

| ÷ | Welcome               | Modules          | Requirements          | Configuration                                | Finish |
|---|-----------------------|------------------|-----------------------|----------------------------------------------|--------|
|   |                       |                  |                       | به                                           |        |
|   | Monitoring II         | DO Resourc       | e                     |                                              |        |
|   | Please fi<br>environn | Il out the conne | ction details below t | o access the IDO database of your monitoring |        |
|   | Reso                  | ource Name *     | icinga_ido            |                                              | 0      |
|   | Data                  | abase Type *     | MySQL                 | G 💌                                          | 0      |
|   |                       | Host *           | localhost             |                                              | 0      |
|   |                       | Port             | 3306                  | 0                                            | 0      |
|   | Data                  | base Name *      | icinga2               |                                              | 0      |
|   |                       | Username *       | icinga2               |                                              | 0      |
|   |                       | Password *       |                       |                                              | 0      |
|   | C                     | character Set    | utf8                  |                                              | 0      |
|   |                       | Use SSL          | 0 9                   |                                              |        |
|   | Back Nex              | t Validate (     | Configuration         |                                              |        |
|   | * Required field      |                  |                       |                                              |        |

Enter the api-user details of `icingaweb2` and you can find the details in `/etc/icinga2/conf.d/api-users.conf` file.

(If you get an error while validating api user, please restart the icinga service by `systemctl restart icinga2` and retry):

| Welcome          | Modules         | Requirements                                            | Configuration  |   | Finisl |
|------------------|-----------------|---------------------------------------------------------|----------------|---|--------|
|                  |                 |                                                         | «              |   |        |
| Command T        | ransport        |                                                         |                |   |        |
| Please d         | efine below ho  | w you want to send commands to your monitoring instance | <del>2</del> . |   |        |
| The co           | nfiguration has | been successfully validated.                            |                |   |        |
| Trans            | sport Name *    | icinga2                                                 |                | 0 |        |
| Trar             | sport Type *    | Icinga 2 API                                            | G .            | • |        |
|                  | Host *          | localhost                                               |                | 0 |        |
|                  | Port *          | 5665                                                    | 0              | 0 |        |
| AP               | I Username *    | icingaweb2                                              |                | 0 |        |
| AF               | Pl Password *   |                                                         | •              | 0 |        |
| Back Nex         | t Validate      | Configuration                                           |                |   |        |
| * Required field |                 |                                                         |                |   |        |

Click next to proceed :

| Welcome M          | Modules      | Requirements       | Configuratio                                         | on | Finish |
|--------------------|--------------|--------------------|------------------------------------------------------|----|--------|
|                    |              |                    | <i>«</i>                                             |    |        |
| Monitoring Secu    | urity        |                    |                                                      |    |        |
| i To protect yo    | our monitori | ng environment aga | inst prying eyes please fill out the settings below. |    |        |
| Protected Custom V | /ariables    | *pw*,*pass*,comm   | unity                                                | 0  |        |
| Back Next          |              |                    |                                                      |    |        |

if the configurations are succeeded, following message is shown on the top, and click `Login to icinga web 2` in the right side

| <br>Welcome                                                                       | Modules                                                                   | Requirements                                                                  |                                                                         | Configuration |                       | Finish |
|-----------------------------------------------------------------------------------|---------------------------------------------------------------------------|-------------------------------------------------------------------------------|-------------------------------------------------------------------------|---------------|-----------------------|--------|
|                                                                                   |                                                                           |                                                                               |                                                                         |               |                       |        |
|                                                                                   |                                                                           |                                                                               |                                                                         |               |                       |        |
| Congratulat                                                                       | ions! Icing                                                               | a Web 2 has beei                                                              | n successfully set up.                                                  |               |                       |        |
| Successfully<br>Creating data<br>Login "icinga<br>Required priv<br>The database   | connected to<br>base schema<br>web2" alread<br>ileges were<br>has been fu | existing database<br><br>dy exists<br>already granted to<br>lly set up!       | "icingaweb2"<br>9 login "icingaweb2".                                   |               | Login to Icinga Web 2 |        |
| General confi<br>/etc/icingawe                                                    | guration has<br>b2/config.in                                              | s been successfully<br>ni                                                     | written to:                                                             |               |                       |        |
| Authenticatio<br>/etc/icingawe<br>Account "admi<br>Account "admi<br>administrator | n configurat<br>b2/authentic<br>n" has been<br>n" has been                | tion has been succe<br>cation.ini<br>successfully creat<br>successfully defir | essfully written to:<br>ed.<br>ed as initial                            |               |                       |        |
| User Group Ba<br>/etc/icingawe<br>User Group "A<br>Account "admi<br>"Administrato | ckend config<br>b2/groups.in<br>dministrator<br>n" has been<br>prs".      | guration has been s<br>ni<br>rs" has been succes<br>successfully addec        | uccessfully written to:<br>sfully created.<br>I as member to user group |               |                       |        |
|                                                                                   |                                                                           |                                                                               |                                                                         |               |                       |        |

#### Initial dashboard:

|                      | Current Incidents Overdue Muted V O                                              |                                                                                                    |
|----------------------|----------------------------------------------------------------------------------|----------------------------------------------------------------------------------------------------|
|                      | Service Problems                                                                 | Recently Recovered Services                                                                                    |
| Q Search             | apt on learn !                                                                   | http on learn                                                                                                  |
| III Dashboard        | 20m12s APT WARNING: 52 packages available for upgrade (0 critical up-<br>dates). | OK HTTP OK: HTTP/1.1 200 OK - 11192 bytes in 0.001 second response<br>16m Os time                              |
| Problems             |                                                                                  | OK disk / on learn                                                                                             |
| A Overview           |                                                                                  | OK swap on learn                                                                                               |
| A Business Processes |                                                                                  | 19m 46s SWAP OK - 100% free (2047 MB out of 2047 MB)                                                           |
| & Icinga Director    |                                                                                  | OK icings on learn<br>OK Icings 2 has been running for 2 minutes and 42 seconds. Version:<br>19m 47s 72.12.3-1 |
| つ History            |                                                                                  | ОК <b>ping4</b> on <b>learn</b><br>19m 52s FING OK - Packet loss = 0%, RTA = 0.14 ms                           |
| Documentation System |                                                                                  | OK disk on learn<br>OK DISK OK - free space; / 13858 MB (72% inode=92%); /boot 804 😱 🕞<br>MB (88% inode=99%);  |
| ✤ Configuration      |                                                                                  | OK ssh on learn<br>20m 5s SSH OK - OpenSSH_8.2pl Ubuntu-4ubuntu0.2 (protocol 2.0)                              |
| 🛔 admin              |                                                                                  | OK ping6 on learn<br>20m 6s PING OK - Facket loss = 0%, RTA = 0.07 ms                                          |
|                      |                                                                                  | OK load on learn<br>20m12s OK - load average: 0.04, 0.11, 0.15                                                 |
|                      |                                                                                  | OK procs on learn                                                                                              |
|                      |                                                                                  | 20m 1/s PRCCS OK: 138 processes<br>Show More                                                                   |
|                      | Host Problems                                                                    |                                                                                                    |
|                      | No hosts found matching the filter.                                              |                                                                                                    |

Setup Icinga Director Module

Icinga2 Director Module will allow you to do the configuration by webapp. Unless you have to do it from CLI. We have installed the module from our script.

Let's Initialise a resource for director module. Resources can be created using `Configurations` > `Application` > `Resource` like following image.

| 2                     | General Resources Authentication O | × | New Resource                                     |                                          | ×   |
|-----------------------|------------------------------------|---|--------------------------------------------------|------------------------------------------|-----|
| ICINGA                | + Create a New Resource            |   | Resources are entitie                            | s that provide data to Icinga Web 2.     |     |
| Q. Search             | Resource                           |   | 0                                                |                                          |     |
| III Dashboard         | <b>⊜</b> icinga_ido                | × | The configuration h                              | as been successfully validated.          |     |
| Problems              | ≣ icingaweb_db                     | × | Validation Log                                   |                                          |     |
| A Overview            |                                    |   | Connection to director a                         | as director on localhost:3306 successful |     |
| 🛔 Business Processes  |                                    |   | protocol_version: 10<br>version: 10.3.29-MariaDI | B-Oubuntu0.20.04.1                       |     |
| 🗞 Icinga Director 🛛 🚺 |                                    |   | version_compile_os: deb:                         | ian-linux-gnu                            |     |
| ී History             |                                    |   | Resource Type *                                  | SQL Database O                           | • 0 |
| Documentation         |                                    |   | Resource Name *                                  | director_db                              | 0   |
| o° System             |                                    |   | Database Type *                                  | MySQL O                                  | • 0 |
| & Configuration       |                                    |   | Host *                                           | localhost                                | 0   |
| Application           |                                    |   | Port                                             | 3306                                     | 0   |
| Authentication        |                                    |   | Database Name *                                  | director                                 | 0   |
| Shared Navigation     |                                    |   | Username *                                       | director                                 | 0   |
| Modules               |                                    |   | Descured *                                       |                                          |     |
| 🛔 admin               |                                    |   | Password                                         |                                          |     |
|                       |                                    |   | Character Set                                    | utf8                                     | 0   |
|                       |                                    |   | Use SSL                                          | 000                                      |     |
|                       |                                    |   |                                                  | Validate Configuration Save Change       | les |
|                       |                                    |   | * Required field                                 |                                          |     |

After creating resource for icinga director, select the created resource as follows:

| 2.                   | Setup O                                   |                                                               |  |  |  |  |  |  |  |
|----------------------|-------------------------------------------|---------------------------------------------------------------|--|--|--|--|--|--|--|
| ICINGA               | Icinga Director Setup: Choose DB Resource |                                                               |  |  |  |  |  |  |  |
| Q Search             |                                           |                                                               |  |  |  |  |  |  |  |
| III Dashboard        | ▼ Database backend                        |                                                               |  |  |  |  |  |  |  |
|                      | No database resource has been cor         | figured yet. Please choose a resource to complete your config |  |  |  |  |  |  |  |
| • Problems           |                                           | 2                                                             |  |  |  |  |  |  |  |
| A Overview           | DB Resource*                              | ✓ - please choose -                                           |  |  |  |  |  |  |  |
| 🖧 Business Processes |                                           | icinga_ido                                                    |  |  |  |  |  |  |  |
| 💩 Icinga Director    |                                           | director_db                                                   |  |  |  |  |  |  |  |
| Hosts                |                                           |                                                               |  |  |  |  |  |  |  |
| Services             |                                           |                                                               |  |  |  |  |  |  |  |
| Commands             |                                           |                                                               |  |  |  |  |  |  |  |
| Notifications        |                                           |                                                               |  |  |  |  |  |  |  |
| Automation           |                                           |                                                               |  |  |  |  |  |  |  |
| Activity log         |                                           |                                                               |  |  |  |  |  |  |  |
| Deployments          |                                           |                                                               |  |  |  |  |  |  |  |

If it asks API details,

- Put the hostname as endpoint
- host as local host
- API user details for director are in `/etc/icinga2/conf.d/api-users.conf` file.

`cat /etc/icinga2/conf.d/api-users.conf`

| Sec                | Overview Health Da             | aemon O                                                                                                    |  |  |  |  |  |  |  |
|--------------------|--------------------------------|----------------------------------------------------------------------------------------------------|--|--|--|--|--|--|--|
|                    | ✓ Database backend             | ✓ Database backend                                                                                            |  |  |  |  |  |  |  |
| Search             | DB Resource*                   | director_db                                                                                                   |  |  |  |  |  |  |  |
| 🛙 Dashboard        |                                |                                                                                                    |  |  |  |  |  |  |  |
| Problems           | ✓ Kickstart Wizard             |                                                                                                    |  |  |  |  |  |  |  |
| Overview           | Your installation of Icinga Di | lirector has not yet been prepared for deployments. This kickstart wizard will assist you with setting up the |  |  |  |  |  |  |  |
| Business Processes | connection to your religa z    | servel.                                                                                                    |  |  |  |  |  |  |  |
| lcinga Director    | Endpoint Name*                 |                                                                                                    |  |  |  |  |  |  |  |
| Hosts              | Icinga Host                    |                                                                                                    |  |  |  |  |  |  |  |
| Services           | Port                           | 5665                                                                                                    |  |  |  |  |  |  |  |
| Commands           | API user*                      |                                                                                                    |  |  |  |  |  |  |  |
| Notifications      | Password*                      |                                                                                                    |  |  |  |  |  |  |  |
| Automation         |                                |                                                                                                    |  |  |  |  |  |  |  |
| Activity log       | 2                              | Run import                                                                                                    |  |  |  |  |  |  |  |
| Deployments        |                                |                                                                                                    |  |  |  |  |  |  |  |

After every deplyment, Please deploy by clicking `Deploy pending changes` on the top of the page :

"Note : Click `Deploy pending changes` after every deployment attemp"

| 2.                   | Activity Log Deployments Infrastructure O               |                       |
|----------------------|---------------------------------------------------------|-----------------------|
|                      | Activity Log Q Search                                   |                       |
| Q Search             | ▲ My changes 🕐 Deploy 243 pending changes « 1 2 3 »     |                       |
| III Dashboard        |                                                         | Sunday, 23rd May 2021 |
| Problems             | + [admin] create command "mail-host-notification"       | 04:28:16              |
|                      | + [admin] create command "mail-service-notification"    | 04:28:16              |
| n Overview           | + [admin] create command "running_kernel"               | 04:28:16              |
|                      | [admin] create command "memory-windows"                 | 04:28:16              |
| m Business Processes | + [admin] create command "perfmon-windows"              | 04:28:16              |
| 🗞 Icinga Director    | [admin] create command "vmware-esx-soap-vm-io-usage"    | 04:28:16              |
|                      | [admin] create command "vmware-esx-dc-runtime-issues"   | 04:28:15              |
| Hosts                | + [admin] create command "procs"                        | 04:28:15              |
| Services             | [admin] create command "vmware-esx-dc-runtime-listhost" | 04:28:15              |
| Commands             | + [admin] create command "rpc"                          | 04:28:15              |
| Notifications        | [admin] create command "mysql_health"                   | 04:28:15              |
| Automation           | + [admin] create command "printer_health"               | 04:28:15              |
| Automation           | [admin] create command "vmware-esx-soap-host-volumes"   | 04:28:15              |
| Activity log 243     | + [admin] create command "jmx4perl"                     | 04:28:15              |
| Deployments          | + [admin] create command "breeze"                       | 04:28:15              |
| න History            | + [admin] create command "ssl_cert"                     | 04:28:15              |
|                      | [admin] create command "mssql_health"                   | 04:28:15              |

# Adding Hosts

Before adding hosts, the host templates have to be added. These templates should have the details on how host needs to be checked.

| - L.                 | Hosts Templates Groups Choices C X | Add Host O                | ×                               |
|----------------------|------------------------------------|---------------------------|---------------------------------|
| ICINGA               | All your Host Templates Q Search   | Add new Icinga Host te    | emplate                         |
| Q Search             | ←back + Add                        | - Main properties         |                                 |
| III Dashboard        | Template Name                      | - Main properties         |                                 |
| Problems             |                                    | Name*                     | generic hosts                   |
| th Quertien          |                                    | Groups                    | Add a new on                    |
| A Overview           |                                    | Check command             | hostalive                       |
| 🚓 Business Processes |                                    | - Check execution         |                                 |
| 🗞 Icinga Director    |                                    | - Check execution         |                                 |
| Hosts                |                                    | Check interval            |                                 |
| Services             |                                    | Retry interval            |                                 |
| Commands             |                                    | Max check attempts        |                                 |
| Notifications        |                                    | Check timeout             |                                 |
| Automation           |                                    | Execute active checks     | - please choose -               |
| Activity log         |                                    | Accept passive checks     | - please choose -               |
| Deployments          |                                    | Sand notifications        | Vec                             |
| 9 History            |                                    | Send notifications        | TES                             |
| Documentation        |                                    | Enable event handler      | - please choose -               |
| ¢₀ System            |                                    | Process performance data  | - please choose -               |
| チ Configuration      |                                    | Enable flap detection     | - please choose -               |
| 🛔 admin              |                                    | Flapping threshold (high) |                                 |
|                      |                                    | Flapping threshold (low)  |                                 |
|                      |                                    | Volatile                  | No                              |
|                      |                                    |                           | Whether this check is volatile. |
|                      |                                    |                           |                                 |

Add the hosts after adding host template:

| 2                    | Hosts Templates | Groups Choices | e       | ×        | Add Host O                          |                                                        | × |
|----------------------|-----------------|----------------|---------|----------|-------------------------------------|--------------------------------------------------------|---|
|                      | Hosts           |                |         | Q Search | Add new Icinga Host                 |                                                        |   |
| Q Search             | ←back +Add ∨    |                |         |          | <ul> <li>Main properties</li> </ul> |                                                        |   |
| III Dashboard        | Hostname        |                | Address |          | Host Template*                      | generic hosts                                          |   |
| Problems             |                 |                |         |          | Hostname*                           | eduram ac lk                                           |   |
| A Overview           |                 |                |         |          | Display pame                        | eduroma                                                |   |
| A Business Processes |                 |                |         |          | Display name                        | eduroma                                                |   |
|                      |                 |                |         |          | Host address                        | Heat address Hevelly as IDv4 address but may be any    |   |
| 🗞 Icinga Director    |                 |                |         |          |                                     | kind of address your check plugin is able to deal with |   |
| Hosts                |                 |                |         |          | IPv6 address                        |                                                        |   |
| Commands             |                 |                |         |          | Groups                              | Add a new on                                           |   |
| Notifications        |                 |                |         |          | Disabled                            | No                                                     |   |
| Automation           |                 |                |         |          |                                     |                                                        |   |
| Activity log         |                 |                |         |          | Additional properties (5)           |                                                        |   |
| Deployments          |                 |                |         |          | Icinga Agent and zone set           | ttings (2)                                             |   |
| つ History            |                 |                |         |          |                                     | Add                                                    |   |
| Documentation        |                 |                |         |          |                                     |                                                        |   |
| රී System            |                 |                |         |          |                                     |                                                        |   |
| & Configuration      |                 |                |         |          |                                     |                                                        |   |
|                      |                 |                |         |          |                                     |                                                        |   |
| admin                |                 |                |         |          |                                     |                                                        |   |

# **Adding Services**

Before adding services, the service templates has to be added,

| - L.                 | Services Apply Templates Groups Choices Sets O X | Add Service O                                 | ×                                    |
|----------------------|--------------------------------------------------|-----------------------------------------------|--------------------------------------|
|                      | All your Service Templates Q Search              | Add new Icinga Service                        | e template                           |
| Q Search             | ←back ++Add 本Tree 本Usage (all) ✓                 | <ul> <li>Main properties</li> </ul>           |                                      |
| III Dashboard        | Template Name                                    | Name*                                         | нттр                                 |
| • Problems           |                                                  | Check command                                 | htte                                 |
| A Overview           |                                                  | Check command                                 | intp                                 |
| A Business Processes |                                                  | - Check execution                             |                                      |
| R Jaines Director    |                                                  | Check interval                                | 5m                                   |
| aa icinga Director   |                                                  | Retry interval                                | 1m                                   |
| Hosts                |                                                  | Max check attempts                            | 10                                   |
| Commands             |                                                  | Check timeout                                 |                                      |
| Notifications        |                                                  | Execute active checks                         | - please choose -                    |
| Automation           |                                                  | Accept passive checks                         | - please choose -                    |
| Activity log         |                                                  | Send notifications                            | Yes                                  |
| Deployments          |                                                  | Enable event handler                          | - please choose -                    |
|                      |                                                  | Process performance data                      | - please choose -                    |
| Documentation        |                                                  | Enable flan detection                         | - please choose -                    |
| ¢\$ System           |                                                  | Elapping threshold (high)                     | please envise                        |
| ✗ Configuration      |                                                  | Flapping threshold (high)                     |                                      |
| 🚨 admin              |                                                  | Flapping threshold (low)                      |                                      |
|                      |                                                  | Volatile                                      | No<br>Whather this check is valatile |
|                      |                                                  |                                               | WIRLING UND CHECK ID YORGING.        |
|                      |                                                  | <ul> <li>Additional properties (5)</li> </ul> |                                      |

After, services can be added as following as per requirements:

| 2.                   | Services A | Apply Te | mplates    | Groups | Choices | Sets | o         | × | Add Service C                    |               | ×                        |
|----------------------|------------|----------|------------|--------|---------|------|-----------|---|----------------------------------|---------------|--------------------------|
|                      | Services   |          |            |        |         |      | Q Search. |   | Add new Ic                       | inga Servic   | e                        |
| Q Search             | ←back +Ad  | id 🗸     |            |        |         |      |           |   | ▼ Main proper                    | ties          |                          |
| III Dashboard        | Host       |          | Service Na | ame    |         |      |           |   | Name*                            |               | eduroam-HTTP             |
| Problems             |            |          |            |        |         |      |           |   | Imports*                         |               | НТТР                     |
| A Overview           |            |          |            |        |         |      |           |   | Host*                            |               | eduroam.ac.lk            |
| 🚓 Business Processes |            |          |            |        |         |      |           |   | Disabled                         |               | No                       |
| 🗞 Icinga Director    |            |          |            |        |         |      |           |   | Check comma                      | and           | http                     |
| Hosts                |            |          |            |        |         |      |           |   |                                  |               | Check command definition |
| Services             |            |          |            |        |         |      |           |   | <ul> <li>Additional p</li> </ul> | roperties (5) |                          |
| Commands             |            |          |            |        |         |      |           |   |                                  |               |                          |
| Automation           |            |          |            |        |         |      |           |   |                                  |               | Add                      |
| Activity log         |            |          |            |        |         |      |           |   |                                  |               |                          |
| Deployments          |            |          |            |        |         |      |           |   |                                  |               |                          |
| න History            |            |          |            |        |         |      |           |   |                                  |               |                          |
| Documentation        |            |          |            |        |         |      |           |   |                                  |               |                          |
| ¢\$ System           |            |          |            |        |         |      |           |   |                                  |               |                          |
| ✤ Configuration      |            |          |            |        |         |      |           |   |                                  |               |                          |
| 🛔 admin              |            |          |            |        |         |      |           |   |                                  |               |                          |